# 2-Fach-Authentifizierung (2FA) neu einrichten nach Rücksetzung

Meldung auf Notebook, wenn z.B. auf Sharepoint KSR zugegriffen werden will:

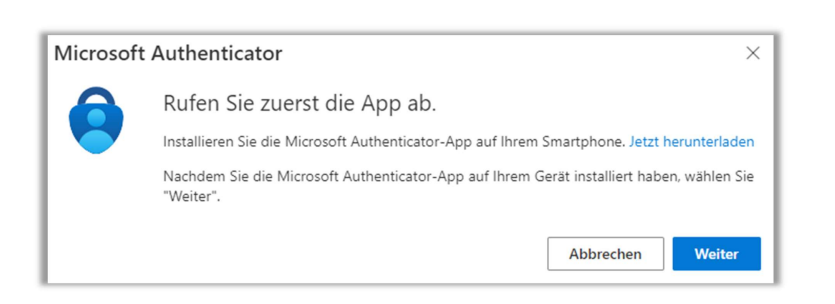

## Handy

Auf Ihrem Handy starten Sie die Microsoft Authenticator-App.

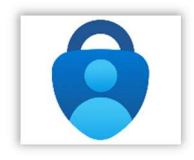

Auf dem Handy klicken Sie in der App auf das «+»(Plus)

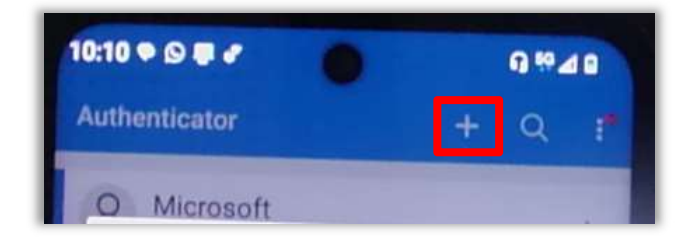

Klicken Sie auf «Geschäfts- oder Schulkonto»

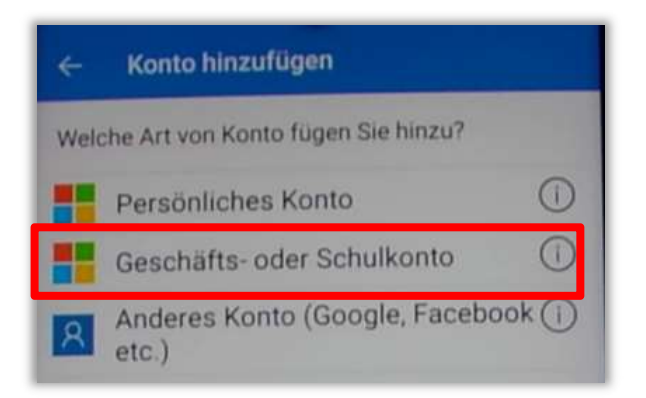

#### Wählen Sie «QR-Code scannen»

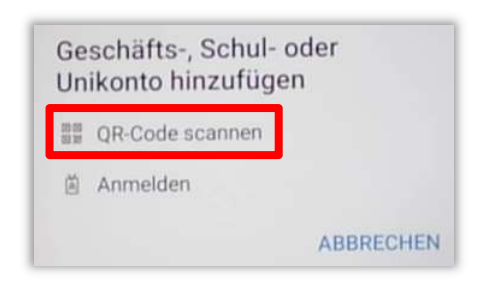

# Scannen Sie den QR-Code von Ihrem **Notebook**, nachdem Sie "weiter" geklickt haben.

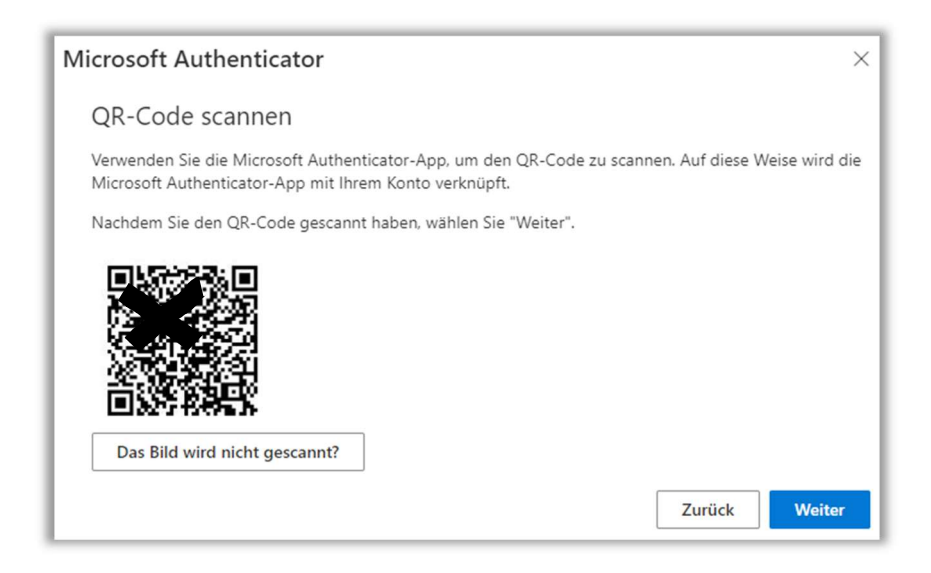

## Notebook

Auf dem Notebook klicken Sie auf «Weiter».

| Microsoft Authenticator |                                                                                                    | ×  |
|-------------------------|----------------------------------------------------------------------------------------------------|----|
|                         | Probieren wir es aus                                                                                                    |    |
| Ŀ                       | Genehmigen Sie die Benachrichtigung, die wir an Ihre App senden, indem Sie die<br>untenstehende Nummer eingeben.<br><b>64</b> |    |
|                         | Zurück Weit                                                                                                    | er |

# Handy

Die angezeigte Nummer geben Sie in Ihrem Handy ein.

## Notebook

Danach sollte im Notebook folgendes Fenster angezeigt werden.

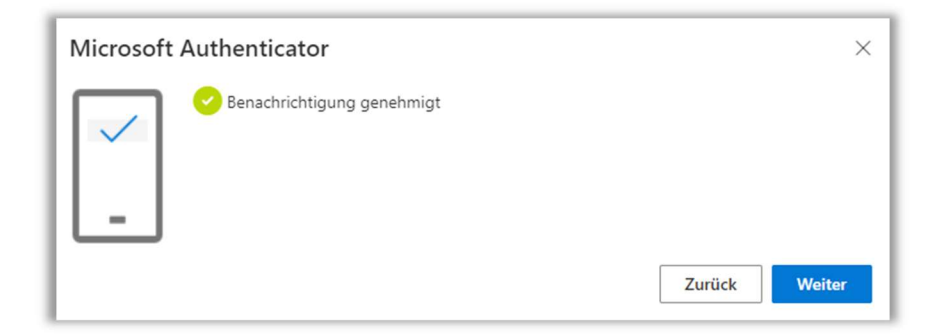

Mit dem Klick auf Weiter ist die Konfiguration beendet.

Erledigt!